### **BAB III**

## PELAKSANAAN KERJA MAGANG

### 3.1 Kedudukan dan Koordinasi

Program kerja magang di PT.SATSINDO memberikan beberapa posisi profesi yaitu engineer, sales engineer, dan educator. Berikut merupakan beberapa tugas sebagai engineer yaitu membantu riset terkait data sebuah alat, serta membuat flowchart dan ladder diagram untuk menjelaskan dan menyusun alur kerja yang akan diaplikasikan ke suatu sistem. Sales engineer dipekerjakan untuk membantu sekaligus mempelajari cara untuk memasarkan produk berteknologi tinggi. Beberapa kegiatan sebagai sales engineer yaitu berpartisipasi dalam menangani dan melayani client maupun calon client. Sebagai educator berpatisipasi untuk mengajarkan tahapan awal engineer sesuai dengan kategori umur siswa. Selain itu, diberikan juga sebuah proyek independent yaitu Pemantauan Kendaraan Logistik Dengan Sistem Deteksi Pelat Nomor Otomatis. Proyek ini dibuat untuk mendeteksi kendaraan logistik yang keluar masuk area tertentu. Proyek ini akan direalisasikan dengan mendeteksi beberapa data kendaraan yang diperlukan, lalu data tersebut akan ditampilkan di website untuk mengawasi dan mengkontrol data kendaraan. Pengerjaan proyek ini sepenuhnya diawasi oleh supervisor magang. Supervisor akan memantau proses back end hingga front end keseluruhan proyek ini.

### 3.2 Tugas dan Uraian Kerja Magang

Dalam menjalankan kerja magang di PT.SATSINDO terdapat beberapa kegiatan yang dilakukan. Berikut adalah rincian dari kegiatan yang dilakukan selama magang.

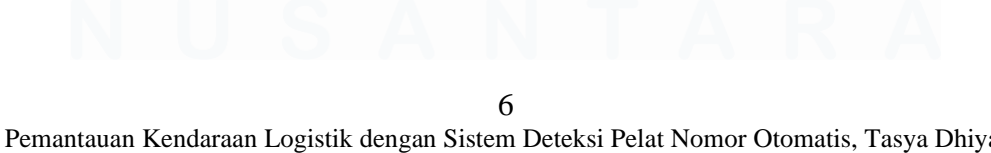

Pemantauan Kendaraan Logistik dengan Sistem Deteksi Pelat Nomor Otomatis, Tasya Dhiya, Universitas Multimedia Nusantara

| Bulan     | Kegiatan                                                   |
|-----------|------------------------------------------------------------|
| Dulan     | 1. Perkenalan diri                                         |
|           | 2. Adaptasi dengan lingkungan Perusahaan                   |
| Juli      | 3. Mempelajari materi tentang IoT Cloud system             |
|           | 4. melakukan riset mengenai IoT cloud system               |
|           | 1. Melakukan pergantian topik tugas magang dari <i>IoT</i> |
|           | cloud system menjadi vehicle logistics license plate       |
|           | detection.                                                 |
|           | 2. Membuat materi untuk mempresentasikan proyek            |
|           | vehicle logistics license plate detection.                 |
|           | 3. Mempresentasikan rancangan perencanaan pelaksanaan      |
|           | proyek vehicle logistics license plate detection.          |
| Agustus   | 4. Mempelajari cara menggunakan microsoft visio.           |
|           | 5. Mempelajari cara untuk mengoperasikan kamera            |
|           | holowits.                                                  |
|           | 6. Membantu mengajar ST. John icon TK dan Binus            |
|           | School Serpong (BSS) TK.                                   |
|           | 7. Mempelajari cara membuat website untuk proyek           |
|           | vehicle logistics license plate detection.                 |
|           | 1. Membuat website sebagai front end proyek vehicle        |
|           | logistics license plate detection.                         |
|           | 2. Mempelajari cara menggunakan roboflow.                  |
| September | 3. Membuat model untuk object detection proyek vehicle     |
|           | logistics license plate detection.                         |
|           | 4. Mempelajari object detection dan easyocr untuk proyek   |
|           | vehicle logistics license plate detection.                 |

# Tabel 3.1 Kegiatan Keria Magang

7 Pemantauan Kendaraan Logistik dengan Sistem Deteksi Pelat Nomor Otomatis, Tasya Dhiya, Universitas Multimedia Nusantara

|          | 5. Membuat state diagram untuk case packing produk              |
|----------|-----------------------------------------------------------------|
|          | makanan.                                                        |
|          | 6. Membantu mengajar ST. John icon TK dan Binus                 |
|          | School Serpong (BSS) TK.                                        |
|          | 1. Mengerjakan object detection dan easyocr untuk proyek        |
|          | vehicle logistics license plate detection.                      |
|          | 2. Membantu mengajar ST. John icon TK dan Binus                 |
| Oktober  | School Serpong (BSS) TK.                                        |
|          | 3. Membantu proses sales di event open house fanuc              |
|          | cikarang.                                                       |
|          | 4. Mempelajari menggunakan rtsp cam.                            |
|          | 1. Mengerjakan object detection dan <i>easyocr</i> untuk proyek |
|          | vehicle logistics license plate detection.                      |
|          | 2. Membantu mengajar ST. John icon TK dan Binus                 |
|          | School Serpong (BSS) TK.                                        |
| November | 3. Mempelajari cara menggunakan XAMPP control panel             |
|          | sebagai database local.                                         |
|          | 4. Mengirimkan hasil pembacaan easyocr ke database.             |
|          | 5. Menampilkan data pada database di website yang telah         |
|          | dibuat sebelumnya.                                              |

## 3.3 Uraian Pelaksanaan Kerja

Selama pelaksanaan kerja magang di PT. Satsindo diberikan beberapa tugas dan tanggung jawab, salah satu tugas utama adalah proyek *Vehicle Logistics Monitoring through Automatic License Plate Detection*. Terdapat tiga tahapan utama dalam pelaksanaan proyek ini yaitu tahapan pendeteksian objek (*object detection*), tahapan pengolahan data di *database*, dan tahapan menampilkan data pada *website*. Berikut merupakan keseluruhan alur kerja proyek dalam bentuk diagram blok pada Gambar 3.1

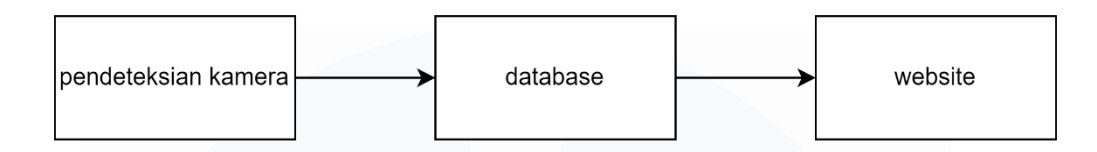

Gambar 3.1 diagram alur kerja proyek

Beberapa tahapan tersebut akan dijalankan *step-by-step* agar dapat berjalan secara terstruktur. Pertama, akan dilakukan proses pendeteksian objek mobil dan plat melalui gambar yang ditangkap oleh kamera. Setelah terdeteksi maka plat nomor akan melalui proses pembacaan menggunakan *easyocr* library untuk membaca teks pada gambar. Kedua, Setelah hasil pembacaan *easyocr* diperoleh, maka data tersebut akan dikirimkan ke *database*. Ketiga, data yang ada pada *database* selanjutnya akan dikirimkan ke *website* untuk ditampilkan. Berikut merupakan alur kerja program pada Gambar 3.2.

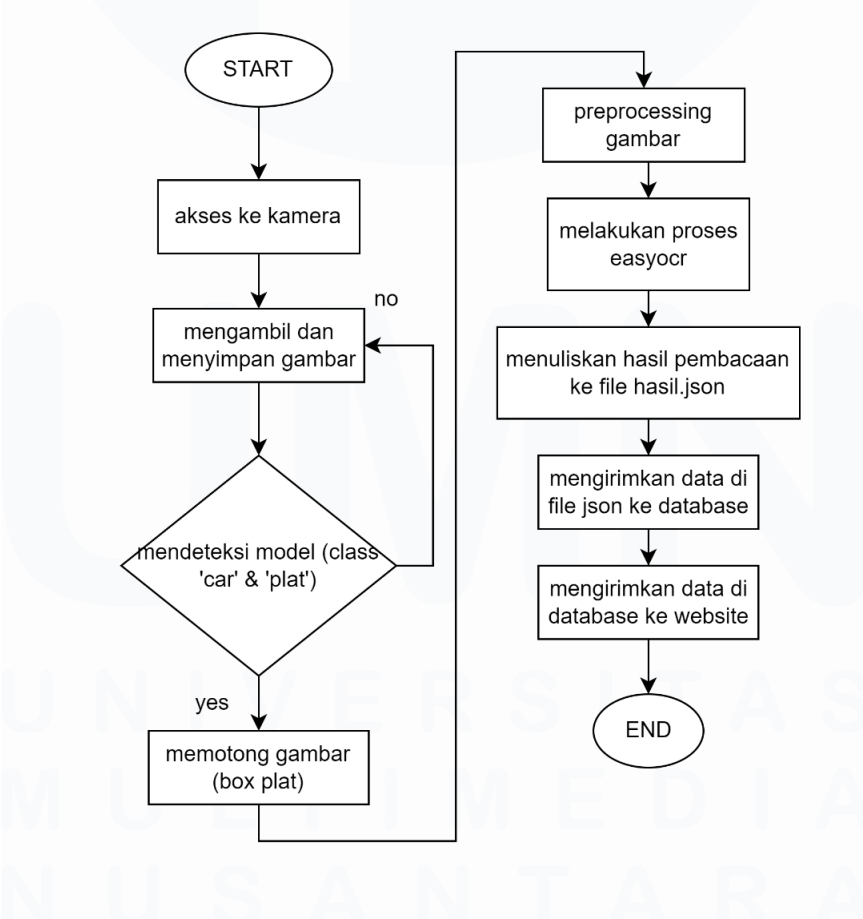

Gambar 3.2 flowchart alur kerja keseluruhan program

Pemantauan Kendaraan Logistik dengan Sistem Deteksi Pelat Nomor Otomatis, Tasya Dhiya, Universitas Multimedia Nusantara

### 3.3.1 Proses Pendeteksian dan Pembacaan Nomor Polisi Kendaraan

Sebelum melakukan proses pendeteksian maka diperlukan pembuatan model objek menggunakan *platform* pengembangan model deteksi objek berbasis *computer vision* yaitu *roboflow*. Dalam pembuatan model pendeteksian dibuatlah 2 *class* yaitu *car* dan plat[3]. *Class car* dan plat berfungsi untuk mendeteksi objek mobil dan plat secara bersamaan dalam gambar yang ditangkap. Berikut merupakan nilai metrik pada model yang dibuat di *roboflow* pada Gambar 3.3.

| STATUS    | MODEL NAME         | METRICS                                      | TYPE                                 | DATASET VERSION     |
|-----------|--------------------|----------------------------------------------|--------------------------------------|---------------------|
| ✓ Trained | plat-nomor-mcoif/6 | MAP 94.1%<br>Precision 94.7%<br>Recall 88.8% | Roboflow 3.0 Object Detection (Fast) | 2024-09-26 7:57am 7 |
| ✓ Trained | plat-nomor-mcoif/3 | MAP 97.2%<br>Precision 96.5%<br>Recall 95.1% | Roboflow 3.0 Object Detection (Fast) | 2024-08-07 4:13am 7 |

Gambar 3.3 metriks model class car dan plat di roboflow

Setelah itu model diimplementasikan ke dalam program untuk mendeteksi kedua objek tersebut. Terdapat beberapa tahapan dalam berjalannya program yaitu pengambilan gambar, pendeteksian objek, pembacaan *easyocr*, dan penulisan hasil pembacaan ke *file* json untuk dikirimkan ke *database*[4]. Tahapan pertama, gambar akan ditangkap menggunakan kamera dan disimpan dengan nama *file* frame2.jpg seperti pada Gambar 3.4.

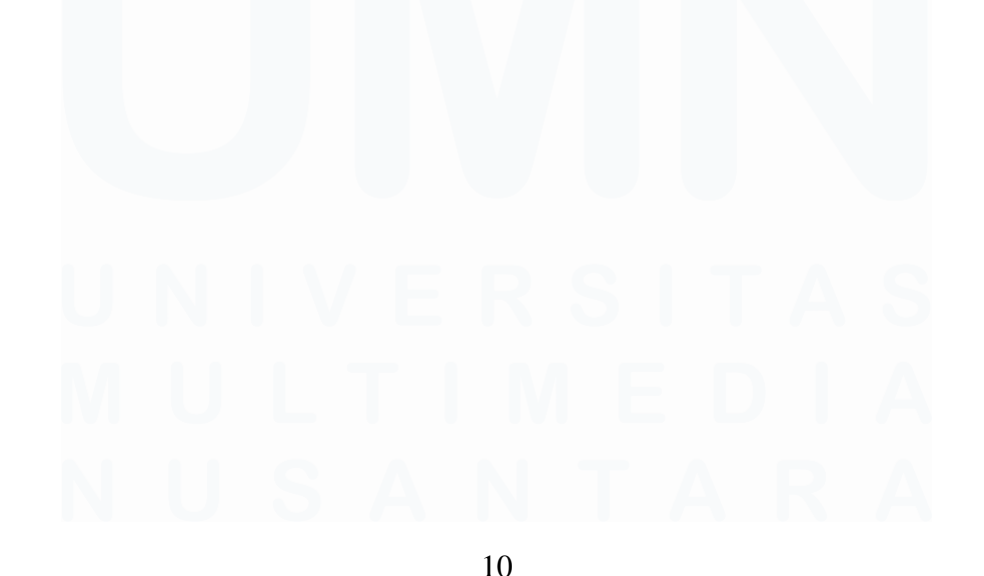

Pemantauan Kendaraan Logistik dengan Sistem Deteksi Pelat Nomor Otomatis, Tasya Dhiya, Universitas Multimedia Nusantara

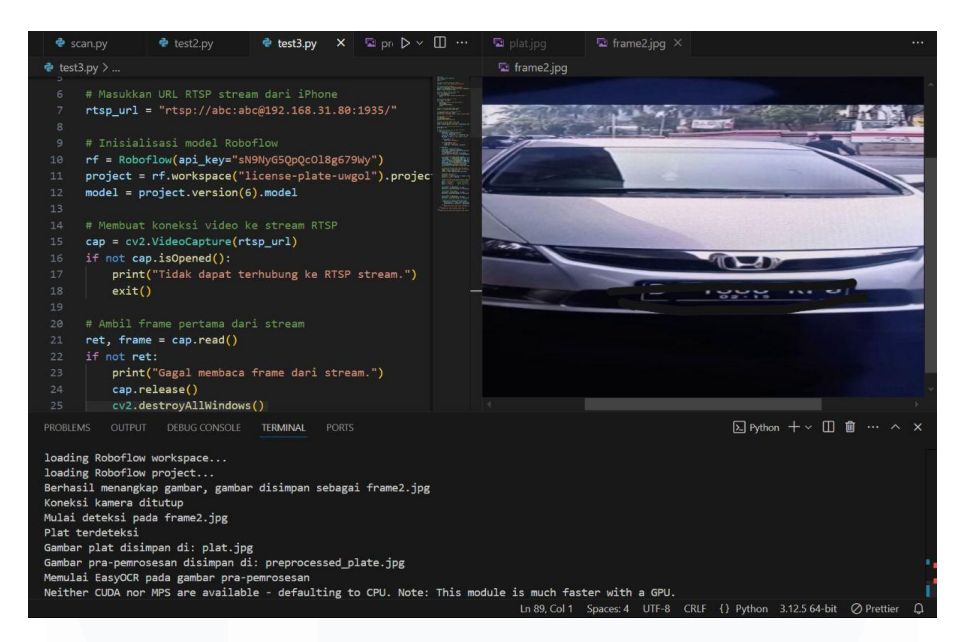

Gambar 3.4 program, gambar tangkapan program frame2.jpg, dan hasil pendeteksian sistem deteksi plat otomatis

Setelah itu, *file* gambar frame2.jpg akan diproses untuk mendeteksi apakah terdapat model *car* dan plat pada gambar. Jika *car* dan plat terdeteksi pada gambar maka program akan lanjut berjalan, jika tidak maka akan kembali menangkap gambar lagi. Setelah *car* dan plat terdeteksi maka *file* gambar frame2.jpg akan di *crop* hanya dibagian *bounding box* plat saja dengan nama *file* plat.jpg seperti pada Gambar 3.5 untuk memudahkan pembacaan *easyocr*.

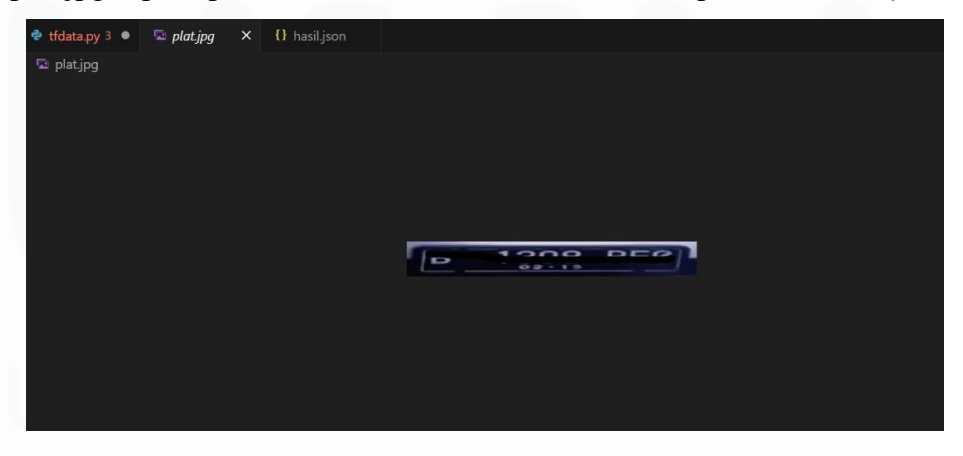

Gambar 3.5 file plat.jpg

*File* gambar plat.jpg akan diproses menggunakan *easyocr* untuk pembacaan nomor polisi kendaraan. Setelah itu gambar plat.jpg akan

Pemantauan Kendaraan Logistik dengan Sistem Deteksi Pelat Nomor Otomatis, Tasya Dhiya, Universitas Multimedia Nusantara melakukan tahapan *preprocessed* lalu disimpan dengan nama *file preprocessed\_plate.jpg* (*grayscale picture*) seperti pada Gambar 3.6[5].

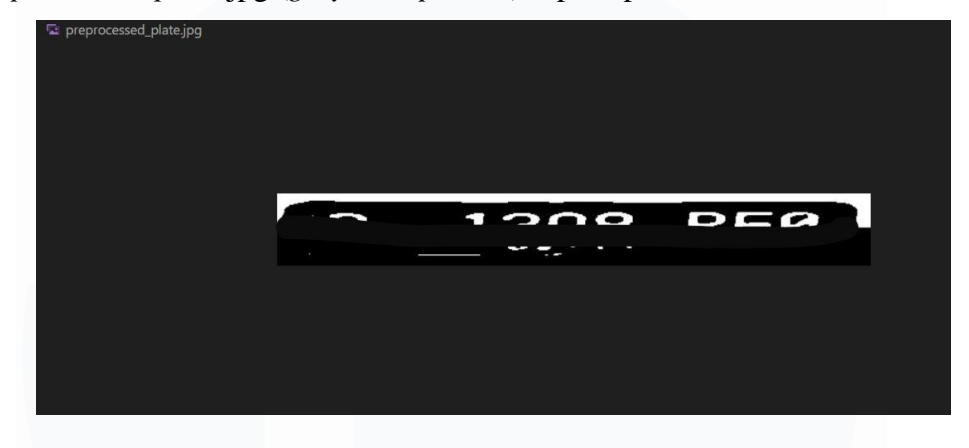

Gambar 3.6 preprocessed\_plate.jpg

*Preprocessed (grayscale, scaling, thresholding, morphological transformation)* dilakukan untuk meningkatkan kualitas gambar untuk hasil pembacaan yang lebih optimal. Selain itu digunakan juga *regular expression* (regex) yaitu pola pencarian teks yang spesifik. Pengunaan regex ditambahkan untuk menghindari kesalahan pembacaan dan menyesuaikan dengan format plat nomor Indonesia yaitu:

- 1. Kode Huruf 1: 1-2 karakter (misalnya, AB)
- 2. Kode Angka: 2-4 digit (misalnya, 1234)
- 3. Kode Huruf 2: 2-3 karakter (misalnya, XYZ)

Hasil kedua pembacaan gambar tersebut akan dituliskan di *file* hasil.json. Berikut merupakan program dan laporan hasil proses menjalankan program pada Gambar 3.7

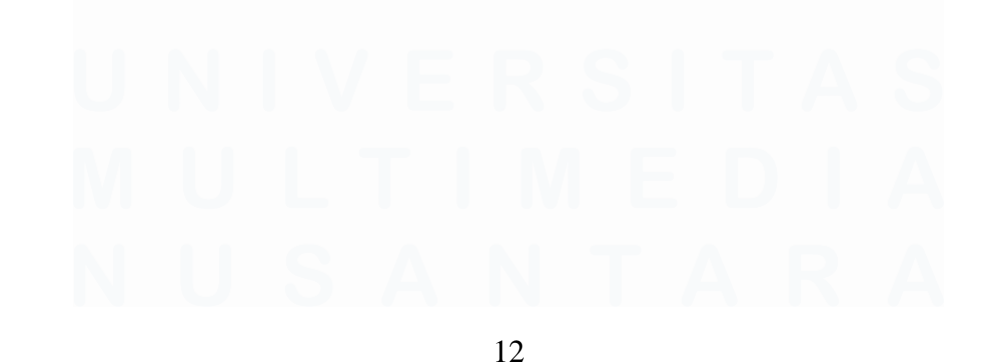

Pemantauan Kendaraan Logistik dengan Sistem Deteksi Pelat Nomor Otomatis, Tasya Dhiya, Universitas Multimedia Nusantara

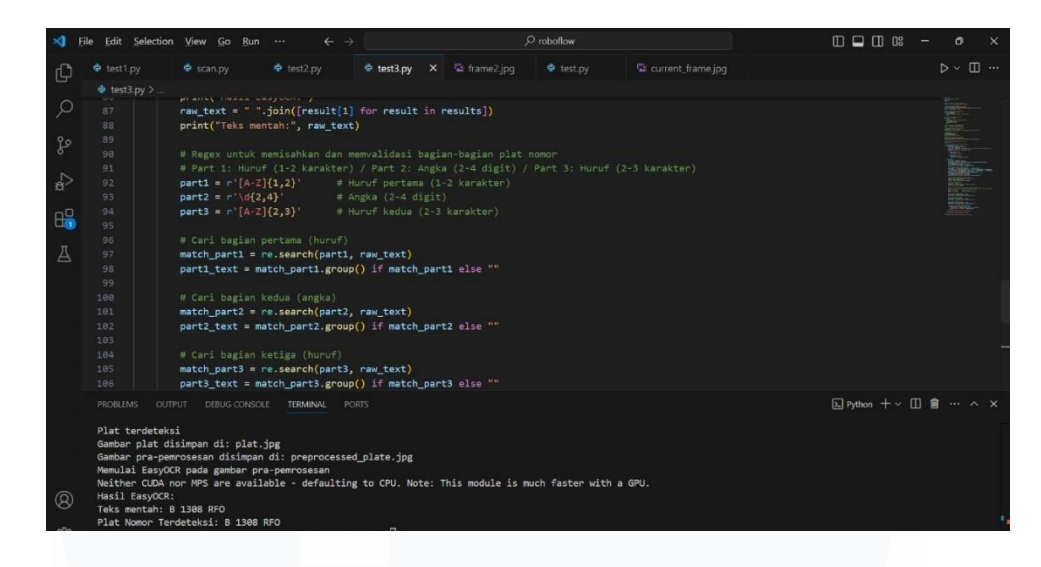

Gambar 3.7 Program dan Laporan hasil pendeteksian sistem deteksi plat otomatis

Untuk mengetahui akurasi pendeteksian dan pembacaan nomor polisi kendaraan, maka dilakukanlah pengujian sebanyak 3 kali dengan mobil dan nomor polisi yang berbeda-beda. Pengujian dilakukan dengan masing-masing kendaraan diujikan sebanyak 20 kali. Dari ketiga kendaraan yang diuji coba digunakan 2 metode yang berbeda yaitu dua kendaraan dideteksi menggunakan *live cam* namun dilakukan dengan mendeteksi gambar kendaraan, sedangkan 1 kendaraan dideteksi menggunakan *live cam* secara langsung. Tabel 3.2 merupakan tabel data hasil pembacaan pengujian yang telah dilakukan. Gambar 3.8 merupakan gambar hasil pengujian ketiga kendaraan berbeda.

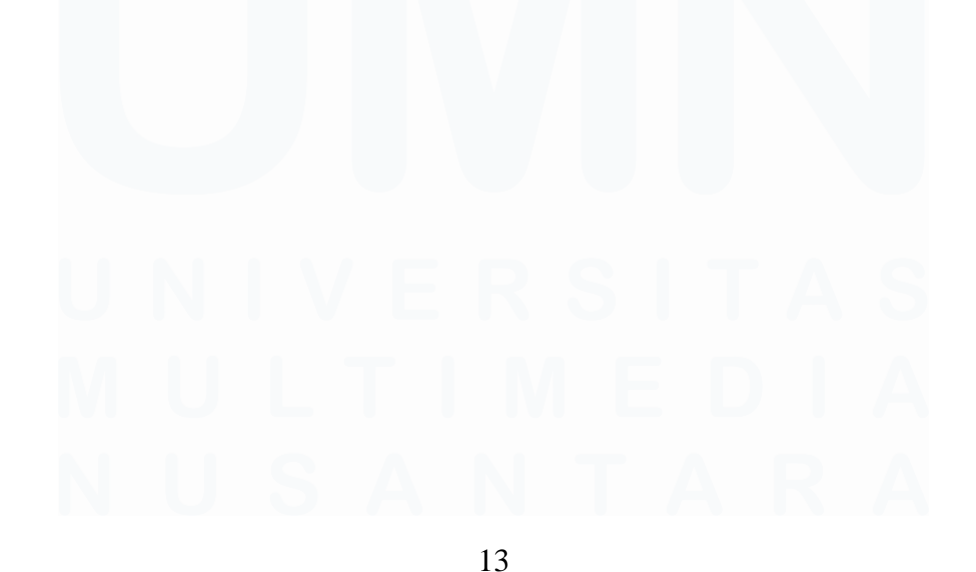

Pemantauan Kendaraan Logistik dengan Sistem Deteksi Pelat Nomor Otomatis, Tasya Dhiya, Universitas Multimedia Nusantara

| Nomor     | B 1308   | B 1774     | B 2127 |
|-----------|----------|------------|--------|
| Kendaraan | RFO      | BRG        | BIT    |
| Polisi    | (Gambar) | (Gambar)   | (Live) |
| No        |          | Keterangan |        |
| 1         | Salah    | Salah      | Benar  |
| 2         | Benar    | Salah      | Benar  |
| 3         | Benar    | Benar      | Benar  |
| 4         | salah    | Benar      | Benar  |
| 5         | Benar    | Benar      | Benar  |
| 6         | Benar    | Salah      | Benar  |
| 7         | Benar    | Benar      | Benar  |
| 8         | Benar    | Benar      | Benar  |
| 9         | Salah    | Benar      | Benar  |
| 10        | Benar    | Benar      | Benar  |
| 11        | Benar    | Salah      | Benar  |
| 12        | Benar    | Salah      | Benar  |
| 13        | Benar    | Benar      | Benar  |
| 14        | Benar    | Benar      | Benar  |
| 15        | Benar    | Benar      | Benar  |
| 16        | salah    | Benar      | Benar  |
| 17        | salah    | Salah      | Benar  |
| 18        | Benar    | Salah      | Benar  |
| 19        | salah    | Benar      | Benar  |
| 20        | Benar    | Benar      | Benar  |

Tabel 3.2 hasil pengujian pembacaan nomor polisi kendaraan

Keterangan : Benar (Nomor Polisi terbaca sepenuhnya dengan benar), Salah (Nomor Polisi tidak sepenuhnya terbaca dengan benar)

Pemantauan Kendaraan Logistik dengan Sistem Deteksi Pelat Nomor Otomatis, Tasya Dhiya, Universitas Multimedia Nusantara

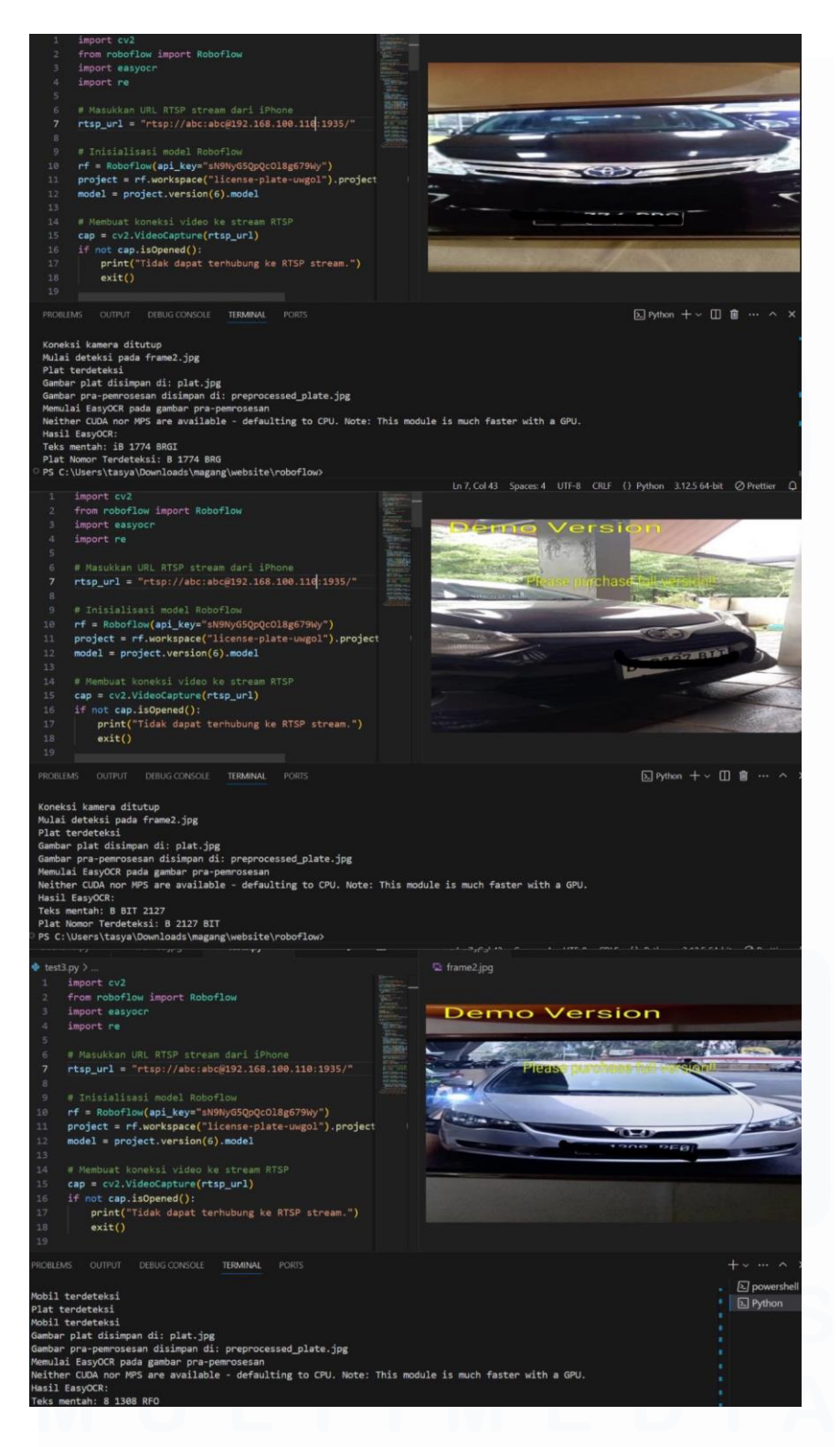

Gambar 3.8 gambar dan hasil pendeteksian nomor polisi di tiga kendaraan yang berbeda

15 Pemantauan Kendaraan Logistik dengan Sistem Deteksi Pelat Nomor Otomatis, Tasya Dhiya, Universitas Multimedia Nusantara Dari data yang telah diperoleh maka dilakukan perhitungan seperti berikut:

a. Akurasi data kendaraan pertama

Data 1 (Deteksi *live cam* menggunakan gambar kendaraan beserta platnya)

$$\left(\frac{14}{20}\right) \times 100 = 70\%$$

b. Akurasi data kendaraan kedua

Data 2 (Deteksi live cam menggunakan gambar kendaraan beserta platnya)

$$\left(\frac{13}{20}\right) \times 100 = 65\%$$

c. Akurasi data kendaraan ketiga

Data 1 (Deteksi *live cam* secara langsung pada kendaraan beserta platnya)

$$\left(\frac{20}{20}\right) \times 100 = 100\%$$

d. Akurasi data total

$$\left(\frac{keseluruhan\ benar}{keseluruhan\ total}\right) \times 100 = \left(\frac{47}{60}\right) \times 100 = 78.33\%$$

### 3.3.2 Mengirimkan Hasil Pembacaan ke Database

Setelah memperoleh hasil data dari proses pendeteksian, maka selanjutnya data akan dikirimkan ke *database*. *Database* yang digunakan adalah *XAMPP control panel* dengan menggunakan MySQL untuk mengelola data. *Database* dibuat di *XAMPP control panel* dengan menyesuaikan data yang diperoleh. *Database* dibuat dengan nama *platedetection* dengan berisikan tabel dengan nama logdata2 didalamnya. Pada tabel logdata2 dibuatlah beberapa kolom yang menyesuaikan dengan data yaitu kolom nomor\_polisi, waktu\_masuk, waktu\_keluar, durasi, dan status seperti pada Gambar 3.9.

| A 8 9 1 3 8                                                                                                    | 📑 Browse 🧏 Structure 📳 SQL 🔍 Search 🐉 Insert 🚔 Export 🔚 Import 📧 Privileges 🤌 Open                                                                                                    |
|----------------------------------------------------------------------------------------------------|----------------------------------------------------------------------------------------------------|
| New<br>information_schema<br>performance_schema<br>phpmyadmin<br>phpmyadmin<br>phpmyadmin<br>phpmyadmin<br>phpmyadmin | Showing rows 0 - 3 (4 total, Query took 0.0003 seconds.)  SELECT * FROM 'logdataa'  Profiling [ Edit inline ] [ Edit ] [ Explain SQL ] [ Create PHP code ] [ Refresh ]  Show all Number of rows: 25 ~ Filter rows: Search this table Sort by key: None ~ Extra options |
| - V logdata                                                                                                    | +⊤+ ▼ ld nomor polisi tanggal waktu masuk waktu keluar durasi status                                                                                                    |
| E logdata2                                                                                                    | Copy Copy Copy Copy Copy Copy Copy Copy                                                                                                    |
| - 🧃 test                                                                                                    | Gett Be Copy Control 5 B1308RF0 2024-11-28 17:30-00 19:00:00 01:30:00 terdaftar                                                                                                    |
|                                                                                                    |                                                                                                    |
|                                                                                                    | O Okashali Milkashataki 2004 - 21 Osas - Datata - 2 Datata                                                                                                    |
|                                                                                                    | Ent an with selected. Fait a Copy Delete Expert                                                                                                    |

Gambar 3.9 database platedetection tabel logdata2

Data yang telah dituliskan ke *file* json akan dikirimkan ke *database platedetection* pada tabel logdata2 dengan menggunakan program pengiriman data. Data akan disimpan dan ditampilkan sesuai dengan keterangan dan format pada masing-masing kolom yang telah dbuat sebelumnya. Format penulisan pada *file* json juga telah disesuaikan dengan format data pada *database* agar dapat menampilkan data yang sesuai pada kolom yang telah tersedia. Kode program *transfer* data, *file* hasil.json, dan laporan hasil *running* program pada Gambar 3.10.

|                                                                                                    | O hasilijson 🛛 ×                                                                                                    |                                     |
|----------------------------------------------------------------------------------------------------|----------------------------------------------------------------------------------------------------|-------------------------------------|
| <pre>     tidstapy &gt;         import json         import mysql.connector         with open("hasil.json", "r") as file:</pre>                                                                                                    | <pre>() hasijon &gt; 1 { 2  3      "monor_polisi": "\$1388RF0", 3      "tanggal: "2024-11-22", 4      "waktu_msaukt": "15:80:20", 5      "waktu_keluar": "18:02:04", 6      "durasi": "02:22:16", 7  8  </pre> | R5                                  |
| PROMEINS         OUTPUT         DEBUG CONSOLE         TERMINAL         PORTS           Data berhasil dimasukkan ke tabel logdatal<br>Koneksi ke database ditutup.         Sc:\Users/tasya/Downloads/magang/website\roboflow: & C:/Users/tasya/AppData/L<br>9 //Users/tasya/Downloads/magang/website\roboflow: & C:/Users/tasya/AppData/L<br>Koneksi ke database ditutup.           • PS C:\Users/tasya/Downloads/magang/website\roboflow: & C:/Users/tasya/AppData/L<br>//Users/tasya/Downloads/magang/website\roboflow: & C:/Users/tasya/AppData/L<br>//Users/tasya/Downloads/magang/website\roboflow: & C:/Users/tasya/AppData/L<br>//Users/tasya/Downloads/magang/website\roboflow:           • PS C:\Users\tasya/Downloads/magang/website\roboflow:           • PS C:\Users\tasya/Downloads/magang/website\roboflow: | ocal/Programs/Python/Python312/python.exe c:<br>ocal/Programs/Python/Python312/python.exe c:                                                                                                    | + ∨ ··· ∧ ×<br>⊵ Python<br>⊵ Python |

Gambar 3.10 program pengiriman data, file json, dan hasil kerja program

17 Pemantauan Kendaraan Logistik dengan Sistem Deteksi Pelat Nomor Otomatis, Tasya Dhiya, Universitas Multimedia Nusantara

### 3.3.3 Mengirimkan data dari database ke website

Untuk mengirimkan data ke website maka diperlukan *backend server* untuk menghubungkan, mengambil, dan mengirimkan data dari *database* ke website. Pengiriman data menggunakan format json agar dapat dipahami oleh *frontend*. Gambar 3.11 merupakan program dan hasil program *backend* dengan menggunakan *python language*.

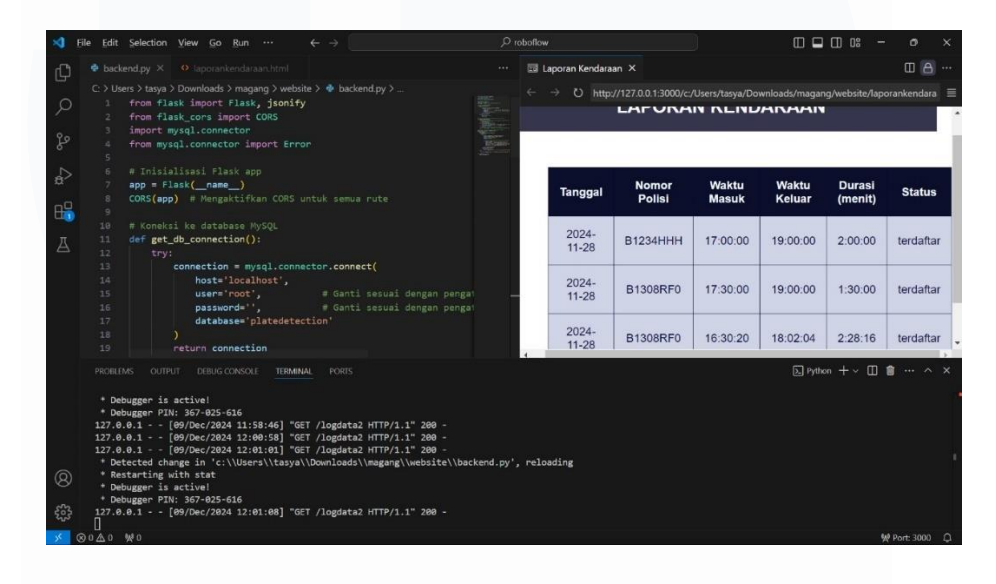

Gambar 3.11 program dan hasil program backend.py

Data ini akan ditampilkan di halaman laporankendaraan.html, maka dari itu program pada laporankendaraan.html akan dibuat agar dapat mengambil dan menampilkan data yang dikirimkan *backend*. Pengambilan data yang telah dikirimkan *backend*.py dengan format json akan diproses menggunakan program javascript laporankendaraan.html. Data akan diambil dan ditampilkan dalam tabel html setelah dimuat dari *endpoint backend*. *Website* yang dibuat untuk sistem deteksi plat otomatis ini memiliki beberapa fitur khusus. Gambar 3.12 merupakan diagram bagan website.

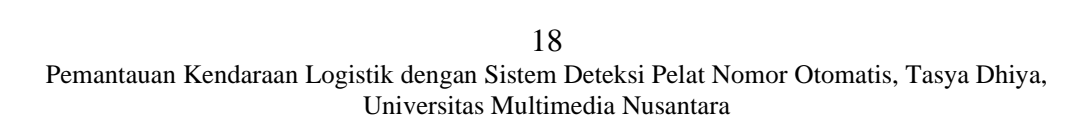

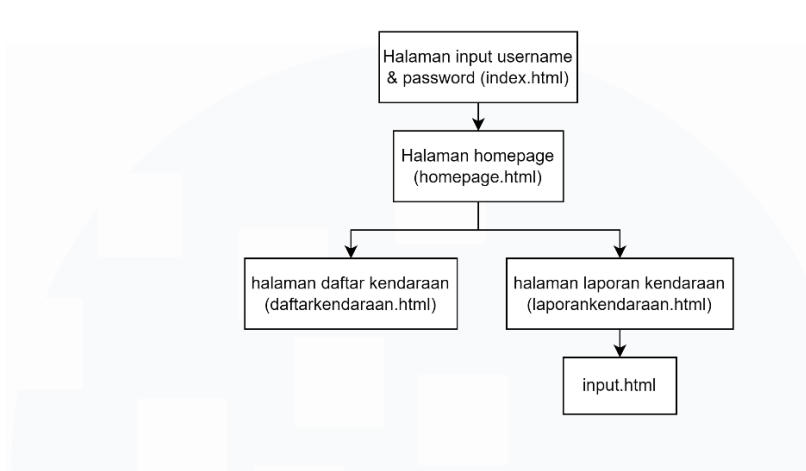

Gambar 3.12 diagram bagan website

Pada laman pertama pengguna akan diminta untuk memasukkan *username* dan *password* untuk keamanan data seperti pada Gambar 3.13.

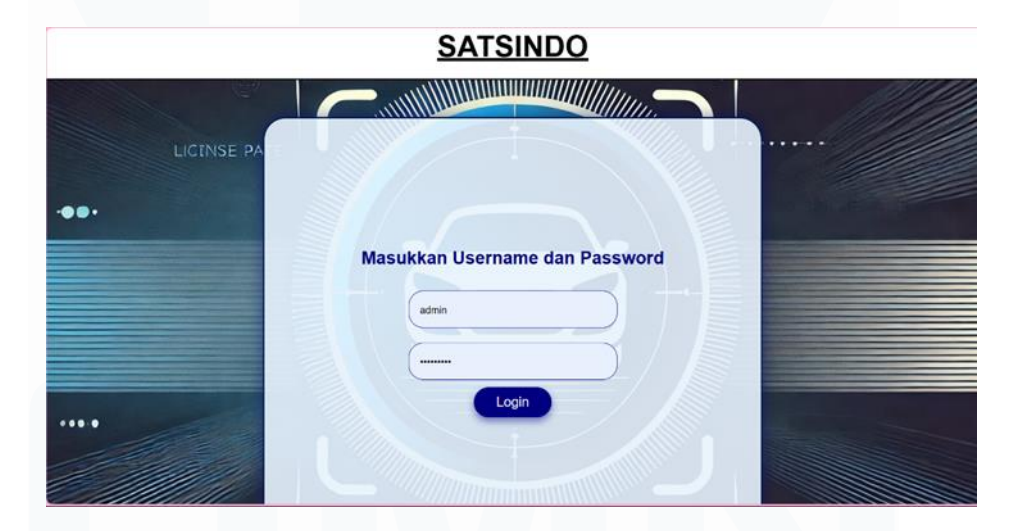

Gambar 3.13 halaman awal website

Jika *username* dan *password* benar, maka pengguna akan masuk ke laman *home page*. Pada laman *home page* terdapat dua pilihan fitur dalam bentuk *button* yang dapat dipilih yaitu laporan kendaraan dan daftar kendaraan seperti pada Gambar 3.14.

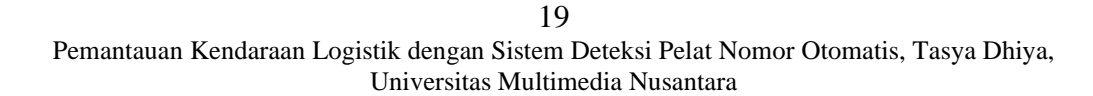

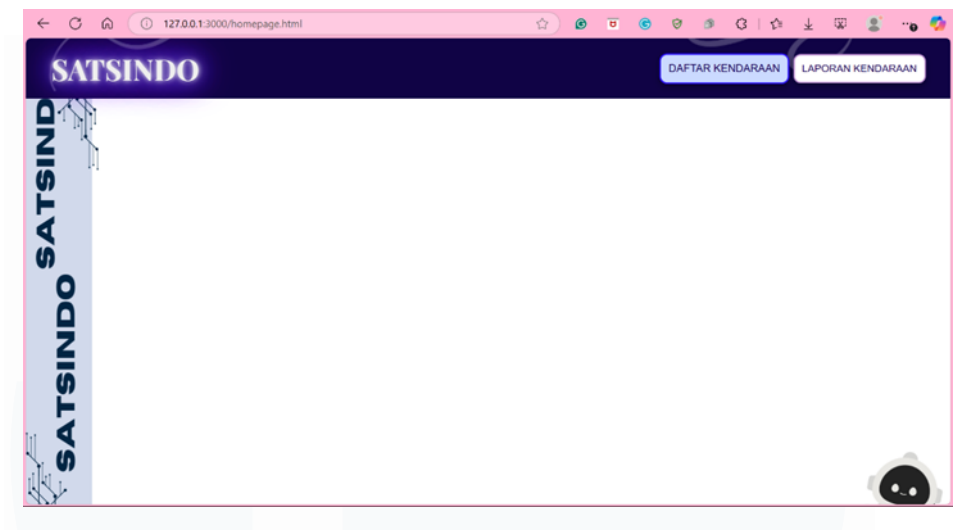

Gambar 3.14 halaman homepage website

Saat pengguna telah menekan *button* yang dipilih, maka pengguna akan diarahkan ke laman yang sesuai dengan *button* yang dipilih. Dapat dilihat pada gambar 3.14 terdapat dua pilihan fitur yaitu laporan kendaraan dan daftar kendaraan. Jika pengguna memilih daftar kendaraan maka pengguna akan masuk ke halaman daftarkendaraan.html seperti pada Gambar 3.15.

| Cari Nomor Polisi         mm/dd/yyyy         Plih Durasi         Terapkan Filter         Resel Filt           Nomor Polisi         Tanggal         Waktu Masuk         Waktu Keluar         Durasi (Jam)         Hapus |
|----------------------------------------------------------------------------------------------------|
| Nomor Polisi Tanggal Waktu Masuk Waktu Keluar Durasi (Jam) Hapus                                                                                                    |
|                                                                                                    |
| B1308RFO 2024-11-28 04-00 PM 08:00 PM 4.0 Hapus                                                                                                    |
| B 2344 yyy 2024-12-12 02:00 PM 07:00 PM 5.0 Hapus                                                                                                    |
| Tambah Data Hapus Dat                                                                                                    |

Gambar 3.15 Halaman daftarkendaraan

Halaman daftar kendaraan menampilkan informasi daftar kendaraan yang telah dijadwalkan keluar masuk kawasan pabrik. Pengguna dapat mengedit daftar tersebut karena terdapat fitur tambah data dan hapus data. Pengguna dapat menambahkan data dengan memasukan data yang diperlukan di halaman input.html seperti pada Gambar 3.16.

| Kembali           | 127.0.0.1:3000 says<br>TERSIMPAN |      |    |  |  |  |   |  |
|-------------------|----------------------------------|------|----|--|--|--|---|--|
| . Inter           |                                  |      | ок |  |  |  |   |  |
| Nomor Polisi (Ex: | B 1234 VVV)                      |      |    |  |  |  |   |  |
| В1234ККК          |                                  |      |    |  |  |  |   |  |
| Tanggal           |                                  |      |    |  |  |  |   |  |
| 12/13/2024        |                                  |      |    |  |  |  |   |  |
| Waktu Masuk       |                                  |      |    |  |  |  |   |  |
| 08:00 AM          |                                  |      |    |  |  |  | v |  |
| Waktu Keluar      |                                  |      |    |  |  |  |   |  |
| 06:00 PM          |                                  |      |    |  |  |  | ~ |  |
| 4                 |                                  |      |    |  |  |  |   |  |
| 0                 | Sumpar                           | U.M. |    |  |  |  |   |  |

Gambar 3.16 halaman input

Setelah pengguna memasukkan data yang sesuai, maka data akan tampil di halaman daftarkendaraan.html. Sebagai contoh data pada Gambar 3.16 telah ditambahkan dan akan muncul pada halaman daftarkendaraan.html seperti pada Gambar 3.17.

|                   |            | DAFTAK KLI  | IDARAAN        |                 |              |
|-------------------|------------|-------------|----------------|-----------------|--------------|
| Cari Nomor Polisi | mm/        | dd/yyyy@    | Pilih Durasi 🖌 | Terapkan Filter | Reset Filter |
| Nomor Polisi      | Tanggal    | Waktu Masuk | Waktu Keluar   | Durasi (Jam)    | Hapus        |
| B1308RFO          | 2024-11-28 | 04:00 PM    | 08:00 PM       |                 | Hapus        |
| В 2344 ууу        | 2024-12-12 | 02:00 PM    | 07:00 PM       |                 | Hapus        |
| В1234ККК          | 2024-12-13 | 08:00 AM    | 06:00 PM       | 10.0            | Hapus        |
|                   |            |             |                | Tambah Data     | Hapus Data   |
|                   |            |             |                |                 |              |
|                   |            |             |                |                 |              |
|                   |            |             |                |                 |              |

Gambar 3.17 halaman daftarkendaraan setelah menambahkan data baru

Untuk menghapus data pengguna cukup menekan tombol hapus saja pada bagian paling kanan tabel. Jika pengguna menghapus data maka data akan terhapus dari halaman daftarkendaraan.html seperti pada Gambar 3.18.

| Nomor Polisi     Tanggal     Waktu Masuk     Waktu Keluar     Durasi (Jam)     Hapus       B1308RFO     2024-11-28     04:00 PM     08:00 PM     4.0     Hapus                                                                                                    |              | DAFTAF              | R KENDARAAN      |                 |              |
|----------------------------------------------------------------------------------------------------|--------------|---------------------|------------------|-----------------|--------------|
| Nomor Polisi         Tanggal         Waktu Masuk         Waktu Keluar         Durasi (Jam)         Hapus           B1308RFO         2024-11-28         04:00 PM         08:00 PM         4.0         Hapus           Tambeh Data         Hapus Data         Hapus Data | 1308         | mm/dd/yyyy@         | Pilih Durasi 🗸   | Terapkan Filter | Reset Filter |
| B 1308RFO 2024-11-28 04:00 PM 08:00 PM 4.0 Hapus<br>Tambah Data Hapus Tambah Data                                                                                                    | Nomor Polisi | Tanggal Waktu Mas   | suk Waktu Keluar | Durasi (Jam)    | Hapus        |
| Tambeh Data Hapus Data                                                                                                    | B1308RFO     | 2024-11-28 04:00 PM | 08:00 PM         | 4.0             | Hapus        |
|                                                                                                    |              |                     |                  |                 |              |

Gambar 3.18 penghapusan data di halaman daftarkendaraan

Selain itu halaman ini juga memiliki fitur filter untuk memudahkan pengguna dalam mencari data. Fitur ini memiliki beberapa kategori pencarian yaitu berdasarkan nomor polisi kendaraan, tanggal, dan durasi. Berikut merupakan contoh *sorting* berdasarkan tanggal pada Gambar 3.19.

|   |                   |            | DAFTAR KEI  | NDARAAN        |                 |              |
|---|-------------------|------------|-------------|----------------|-----------------|--------------|
| ( | Cari Nomor Polisi | 12/12      | /2024       | Pilih Durasi 🗸 | Terapkan Filter | Reset Filter |
|   | Nomor Polisi      | Tanggal    | Waktu Masuk | Waktu Keluar   | Durasi (Jam)    | Hapus        |
|   | В 2344 ууу        | 2024-12-12 | 02:00 PM    | 07:00 PM       | 5.0             | Hapus        |
|   |                   |            |             |                | Tambah Data     | Hapus Data   |

Gambar 3.19 sorting berdasarkan tanggal

Sedangkan halaman laporankendaraan.html menampilkan data kendaraan yang terdeteksi masuk ke kawasan pabrik. Setelah data dikirimkan dari *database* ke *website* maka data akan ditampilkan di halaman ini. Data akan dimuat ke halaman ini sesuai dengan tabel yang telah tersedia. Berikut merupakan halaman laporankendaraan.html yang memuat data sesuai dengan data di *database* pada Gambar 3.20.

| Image       Moner Polla       Waktu Masuk       Waktu Keluar       Durati (menit)       Status         20241128       B13284F9       17.000       19000       2.000       teadaar         20241128       B13284F9       17.300       190204       2.20.00       teadaar         20241128       B13284F9       16.3020       180204       2.28.16       teadaar                                                                                                    | Tanggal    |              |              |              |                |           |
|----------------------------------------------------------------------------------------------------|------------|--------------|--------------|--------------|----------------|-----------|
| Oppose         Description         Description <thdescripic and="" and<="" in="" is="" seription="" th="" the=""><th></th><th>Nomor Polisi</th><th>Waktu Masuk</th><th>Waktu Keluar</th><th>Durasi (menit)</th><th>Status</th></thdescripic>                                                                                                    |            | Nomor Polisi | Waktu Masuk  | Waktu Keluar | Durasi (menit) | Status    |
| Questing         Number of the state of the state o | 2024-11-28 | B1234HHH     | 17:00:00     | 19:00:00     | 2:00:00        | terdaftar |
| QQQ4-11-28         B130BFF0         16.30.20         19.02.04         2.28.16         textshur                                                                                                    | 2024-11-28 | B1308RF0     | 17:30:00     | 19:00:00     | 1:30:00        | terdaftar |
| Gambar 3.20 halaman laporankendaraan.html.                                                                                                    | 2024-11-28 | B1308RF0     | 16:30:20     | 18:02:04     | 2:28:16        | terdaftar |
| Gambar 3.20 halaman laporankendaraan.html.                                                                                                    | <b>15</b>  |              |              |              |                |           |
|                                                                                                    |            | Gambar 3.2   | 20 halaman l | aporankenda  | araan.html.    |           |
|                                                                                                    |            |              |              |              |                |           |
|                                                                                                    |            |              |              |              |                |           |
|                                                                                                    |            |              |              |              |                |           |
|                                                                                                    |            |              |              |              |                |           |
|                                                                                                    |            |              |              |              |                |           |
|                                                                                                    |            |              |              |              |                |           |
|                                                                                                    |            |              |              |              |                |           |
|                                                                                                    |            |              |              |              |                |           |
|                                                                                                    |            |              |              |              |                |           |
|                                                                                                    |            |              |              |              |                |           |
|                                                                                                    |            |              |              |              |                |           |
|                                                                                                    |            |              |              |              |                |           |
|                                                                                                    |            |              |              |              |                |           |
|                                                                                                    |            |              |              |              |                |           |
|                                                                                                    |            |              |              |              |                |           |
|                                                                                                    |            |              |              |              |                |           |
|                                                                                                    |            |              |              |              |                |           |

23 Pemantauan Kendaraan Logistik dengan Sistem Deteksi Pelat Nomor Otomatis, Tasya Dhiya, Universitas Multimedia Nusantara